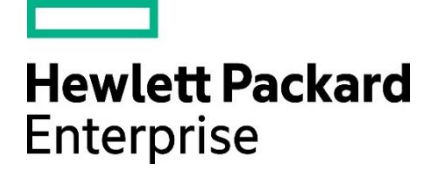

**Quick Reference** 

Guide

HPE Restricted. For HPE and Channel Partner internal use only.

Complete this step within the HPE Partner Ready Portal

Look out for an Email

## New HPE Business Partner Application Process

Tip: Have your company legal documents in a zip file before starting the application process

| Stage                                         | Steps                                                                                                    |
|-----------------------------------------------|----------------------------------------------------------------------------------------------------|
| 1. Create your Partner<br>Portal Account      | <ul> <li>Visit <u>https://partner.hpe.com/</u> and click <u>register here</u></li> <li>Enter your email address</li> <li>Search for your company profile (within the portal database)</li> <li>If your company profile doesn't already exist, you can add your company details by clicking on "Create new"</li> <li>Complete the fields to add your personal details</li> <li>Set your password</li> <li>Look out for an email with additional instructions</li> </ul> |
| 2. Apply for the HPE<br>Partner Ready Program | <ul> <li>View and choose your partnership type (i.e. Solution Provider)</li> <li>Fill-in your company contact information*</li> <li>Tell us about your business</li> <li>Upload your legal documents</li> </ul>                                                                                                    |
| 3. Accept Terms &<br>Conditions               | <ul> <li>Review the HPE Partner Ready Terms &amp; Conditions</li> <li>If you agree, check the tick box and click on "Submit".</li> </ul>                                                                                                    |
| 4. Complete the<br>Compliance Survey          | <ul> <li>You will receive an email from HPE with the subject "IMPORTANT - Complete the Hewlett Packard Enterprise Compliance Program Due Diligence Questionnaire".</li> <li>Read the instructions given, complete and submit the questionnaire.</li> </ul>                                                                                                    |
| 5. Get Started                                | <ul> <li>You will receive confirmation of your partner status from HPE</li> <li>Once approved, you will receive a welcome email with full access to Partner Ready<br/>Portal. Click Portal Tutorials in the footer of the portal for demo videos and guides.</li> <li>Any problems along the way click the 'Get Support' button to the right of every page on<br/>the Partner Ready Portal, including the log-in screen.</li> </ul>                                    |

\*Note: If you are listed as your company's Legal Representative in the application form, you can continue steps 3 and 4. Otherwise, the person identified as your Legal Representative will receive an email with details on how to complete the remaining steps (i.e. the legal process).